# FORMULA DEL SE, SE ANNIDATO, CONTA.SE.

#### Aprire "formula del se più + esercizio esempio"

-Inserire formula in D7 =SE(C7="";"";SE(C7=\$H\$4;"HAI VINTO!";SE(C7<\$H\$4;"BASSO";"ALTO"))) e trascinare fino in basso

#### ANDARE IN FOGLIO "ESEMPIO"

Andare in foglio "esempio"

- Formula per capire autonomamente Sconfitte, vittorie, pareggi
- Inserire in B2 -> =SE(C2="";"";SE(C2=D2;"P";SE(C2<D2;"S";"V"))) e trascinare
- Formula per PUNTI PARTITA E TOTALI
- In F2 =SE(B2="";"";SE(B2="P";1;SE(B2="V";3;0)))e trascinare
- In G2 =F2
- In G3 =SE(F3="";"";G2+F3)
- Formula per totale V/P/S e partite giocate
- Spiegazione formula CONTA:SE
- Inserire in H21 =CONTA.SE(B2:B20;"V")
- In H22 =CONTA.SE(B2:B20;"P")
- In H23 =CONTA.SE(B2:B20;"S")
- In H24 =CONTA.VALORI(C2:C19)
- Formula per gol fatti e subiti totali
- Inserire in C22 =SOMMA(C2:C19)
- Inserire in D22 =SOMMA(D2:D19)
- Formula per gol fatti e subiti media
- Inserire in C23 =MEDIA(C2:C19)
- Inserire in D23 =MEDIA(D2:D19)

## **CERCA.VERT – CERCA.ORIZZ – INDICE & CONFRONTA**

Aprire esercizio "Cerca.vert - Cerca.Orizz, indice & confronta"

#### Foglio "Preventivo"

- inserire in G3 la formula che restituisce la data odierna-> =oggi()
- Imparare formula cerca.vert
- Inserire in F7 =SE(\$E\$7="";"";CERCA.VERT(\$E\$7;Clienti!A:K;2))
- Trascinare la formula in tutti i campi interessati cambiando il numero finale delle colonne
- Inserire menu a tendina in E7
- In C18 =SE(E7="";"";CERCA.VERT(\$E\$7;Clienti!\$A:\$K;9)) e trascinare verso destra cambiando il numero

delle colonne

- Inserire in D21 =SE(C21="";"";CERCA.VERT(C21;Listino!A:C;2)) e trascinare in giù
- Inserire in F21 =SE(C21="";"";CERCA.VERT(C21;Listino!A:C;3)) e trascinare in giù
- Completare la tabella con quantità e totale:

in G21 si inseriranno dei numeri casuali (ipotizzando quanta merce voglia il cliente)

in H21 -> =SE(C21="";"";F21\*G21) e trascinare in giù

- In H31 (Totale) inserire =SOMMA(H21:H30)
- Inserire menu a tendina da C21 a C30

#### Foglio "CERCA.ORIZZ"

- In **D10** =CERCA.ORIZZ(\$C\$10;1:3;2)
- In **E10** =CERCA.ORIZZ(\$C\$10;1:3;3)

Oppure con il metodo alternativo di Indice e confronta

```
In D10 =INDICE(2:2;CONFRONTA(C10;1:1;))
```

In E10 =INDICE(3:3;CONFRONTA(C10;1:1;))

# **CERCA.X**

Aprire esercizio "Cerca.X"

#### Foglio "INTRODUZIONE"

In G7 =CERCA.X(F7;A:A;B:B)

#### Foglio "INTRODUZIONE 2"

In E6 =SE(D6="";"";CERCA.X(D6;A2:A6;B2:B6;0;-1))

### Foglio "PREVENTIVO"

Per prima cosa creo le tabelle "Clienti" e "Listino"

In F7 =SE(E7="";"";MATR.TRASPOSTA(CERCA.X(E7;Clienti[Codice];Clienti[[Nome]:[e-mail]];"controllare codice")))

In D18 =CERCA.X(E7;Clienti[Codice];Clienti[[Titolo]:[Pagamento]];"")

In E21 =SE(D21="";"";CERCA.X(D21;Listino[Codice];Listino[[Descrizione prodotto]:[Prezzo]];"controllare codice"))

In G21 inserire un numero casuale che corrisponde a un'ipotetica quantità di merce richiesta da un cliente

In H21 =SE(D21="";"";F21\*G21)

In H31 =SOMMA(H21:H30)

#### Foglio "Altro esempio Matrice trasposta"

In D10 =SE(C10="";"";MATR.TRASPOSTA(CERCA.X(C10;1:1;2:3;"codice errato")))

#### Foglio "ES STUDENTI"

In C2 =CERCA.X(B2;\$B\$19:\$B\$25;\$C\$19:\$E\$25;"";-1) e trascinare in giù

Foglio "ES STUDENTI (Orizz)"

### **CONTA.SE - SOMMA.SE - MEDIA.SE**

Aprire esercizio "Conta.se - somma.se - media.se"

Foglio "Conta.se - somma.se - media.se" Inserire in E3 =CONTA.SE(A:A;D3) e trascinare in giù oppure con Dynamic Array =CONTA.SE(A:A;D3:D8)

Inserire in F3 =SOMMA.SE(A:A;D3;B:B) e trascinare in giù oppure con Dynamic Array =SOMMA.SE(A:A;D3:D8;B:B)

Inserire in G3 =MEDIA.SE(A:A;D3;B:B) e trascinare in giù oppure con Dynamic Array =MEDIA.SE(A:A;D3:D8;B:B)

### Foglio "ESEMPIO "<0" VUOTO "

Per calcolare il guadagno netto, in D2 =B2-C2 e trascino fino in basso

Inserisco una **formattazione condizionale "barra dei dati"** e vedo ancor più chiaramente che ci sono dei negativi

In F3 =CONTA.SE(D:D;"<0") In F7 =SOMMA.SE(D:D;"<0";D:D) NB: l'ultimo intervallo potremmo anche ometterlo In F11 =MEDIA.SE(D:D;"<0";D:D) NB: l'ultimo intervallo potremmo anche ometterlo

Attenzione ai simboli: devono essere sempre segnati tra virgolette

# CONTA.PIÙ.SE - SOMMA.PIÙ.SE - MEDIA.PIÙ.SE

Foglio "Conta - somma - media.più.se" Inserire in F4 =CONTA.SE(A:A;E4) e trascinare in giù oppure con Dynamic Array =CONTA.SE(A:A;E4:E7)

Inserire in G4 =SOMMA.SE(A:A;E4;B:B) e trascinare in giù oppure con Dynamic Array =SOMMA.SE(A:A;E4:E7;B:B)

Inserire in H4 =MEDIA.SE(A:A;E4;B:B) e trascinare in giù oppure con Dynamic Array =MEDIA.SE(A:A;E4:E7;B:B)

NB; Ora abbiamo anche un altro criterio da cercare in un altro intervallo che è il Pagamento a 30 giorni Inserire in F11 =CONTA.PIÙ.SE(A:A;E11;C:C;30) oppure con Dynamic Array =CONTA.PIÙ.SE(A:A;E11:E14;C:C;30)

Inserire in G11 =SOMMA.PIÙ.SE(B:B;A:A;E11;C:C;30) oppure con Dynamic Array =SOMMA.PIÙ.SE(B:B;A:A;E11:E14;C:C;30)

Inserire in H11 =MEDIA.PIÙ.SE(B:B;A:A;E11;C:C;30) oppure con Dynamic Array =MEDIA.PIÙ.SE(B:B;A:A;E11:E14;C:C;30)

Foglio "SCHEMINO di esempio" In F3 =SE(F1="";"";CONTA.SE(A:A;F1)) In F4 =SE(F1="";"";SOMMA.SE(A:A;F1;B:B)) In F5 =SE(F1="";"";MEDIA.SE(A:A;F1;B:B))

In F8 =SE(F1="";"";CONTA.PIÙ.SE(A:A;F1;C:C;30)) In F9 =SE(F1="";"";SOMMA.PIÙ.SE(B:B;A:A;F1;C:C;30)) In F10 =SE(F1="";"";MEDIA.PIÙ.SE(B:B;A:A;F1;C:C;30))

```
In F13 =SE(F1="";"";CONTA.PIÙ.SE(A:A;F1;C:C;60))
In F44 =SE(F1="";"";SOMMA.PIÙ.SE(B:B;A:A;F1;C:C;60))
In F15 =SE(F1="";"";MEDIA.PIÙ.SE(B:B;A:A;F1;C:C;60))
```

```
In F18 =SE(F1="";"";CONTA.PIÙ.SE(A:A;F1;C:C;90))
In F19 =SE(F1="";"";SOMMA.PIÙ.SE(B:B;A:A;F1;C:C;90))
In F20 =SE(F1="";"";MEDIA.PIÙ.SE(B:B;A:A;F1;C:C;90))
```

```
Foglio "Min.più.se & Max.più.se"
In F22 =MEDIA(C2:C21)
In F23 =MAX(C2:C21)
In F24 =MIN(C2:C21)
```

In H8 =MAX.PIÙ.SE(C2:C21;B2:B21;G8) In I8 =MIN.PIÙ.SE(C2:C21;B2:B21;G8) In J8 =MEDIA.PIÙ.SE(C2:C21;B2:B21;G8)

#### Foglio "INTERVALLO di criteri"

In D13 =CONTA.PIÙ.SE(A2:A24;">=1930";A2:A24;"<1970") In D14 =CONTA.PIÙ.SE(A2:A24;">=1970";A2:A24;"<1990") In D15 =CONTA.PIÙ.SE(A2:A24;">=1990";A2:A24;"<=2001") In D16 =SOMMA(D13:D15)

### **MACRO**

Visualizza -> Macro -> Registra Macro